## Instructions on how to fill the registration-form for pesticide labs that intend to participate in this EUPT on a voluntary basis.

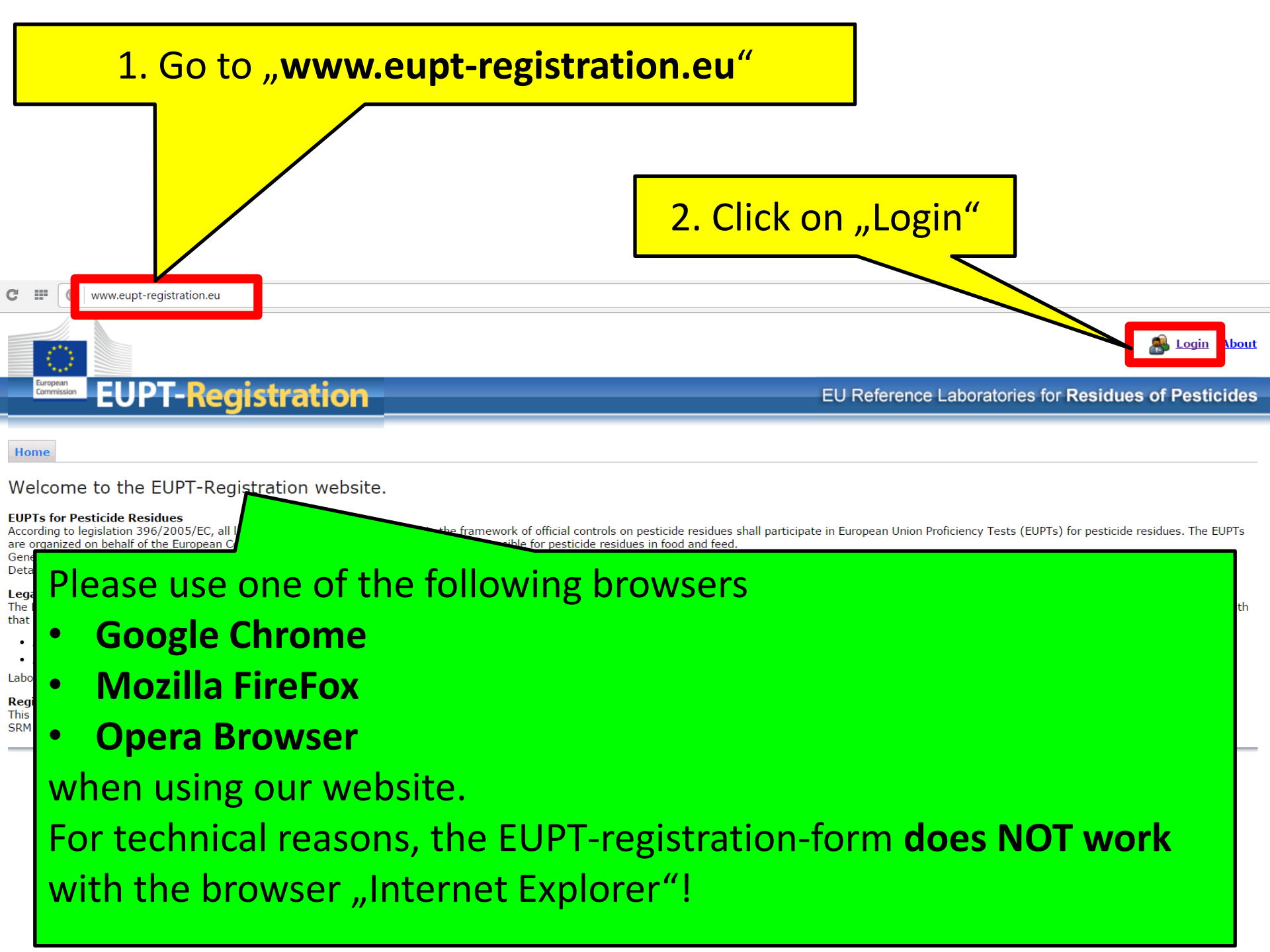

# Please Use Your Login Credentials from EURL DataPool to login to the EUTP-Registration-website.

| tion<br>to be the second of the second of the | If you don't know your password anymore, click on "Forgot Password?".         The link will lead you to the Password-Recovery-website of EURL DataPool. Follow the instructions there to recover your password.         Forgot Password?         the following link: Create an Account |
|----------------------------------------------------------------------------------------------------|----------------------------------------------------------------------------------------------------|
| registered in EURL DataPool,                                                                                                    |                                                                                                    |
| click on "Create Account".                                                                                                    | EURL-DataPool                                                                                                    |
|                                                                                                    | Home Reference Labs Tutorials                                                                                                    |
|                                                                                                    | Forgot Password?<br>If you forgot your password, just give us the username or email address that you used when you established an account here at EURL DataPool.                                                                                                    |
|                                                                                                    | We will send you an email with a new password.<br>After receiving the email, please login to EURL DataPool by using this new password and change it in the "Profile" area.                                                                                                    |
|                                                                                                    |                                                                                                    |
|                                                                                                    | Username or Email Address: Reset Password                                                                                                    |

## 3. After loging in, click on "Registration"

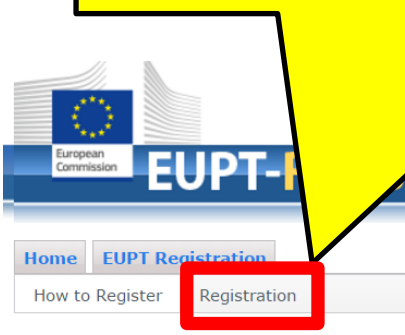

#### \_

Logout About

EU Reference Laboratories for Residues of Pesticides

### How to Register for a Proficiency Test

You're logged in with user ID JohnDoe

While being logged-in to the EUPT-Registration website, the system knows to which pesticide lab your are assigned to. This information is drawn from the official EURL Lab Network-database (hosted at EURL DataPool). If available, additional information (e.g. lab contact data; PT sample delivery address and PT invoice address; lab employees which are registered in EURL Lab Network-database) is used in order to facilitate the registration procedure for you.

Follow the next steps to fill the registration form for a specific proficiency test:

1. Click on the "Registration"-button. Here you find a list of proficiency tests that are currently offered by the EURLs.

ration

- 2. Select a proficiency test by clicking on the appropriate "Register"-button. If a proficiency test in which you would like to participate is NOT listed, please contact the administrators: Email to administrator.
- 3. Carefully check and update the requested data. Please consider: DG-SANTE expects from all obliged labs that do not intent to participate in a proficiency test to give an explanation. In this case, enter your explanation into the field "Explanation (if no participation intended)".
- 4. Submit the registration form for the selected proficiency test by clicking on the "Submit"-button at the buttom of the form. The system will send you a confirmation email for your registration.

#### What happens after submission of the registration form?

After the registration deadline, the organiser carefully checks your registration data and sends you a final confirmation email for participation.

4. Click on the button **"Register**" to open the registrationform if you want to participate on voluntary basis in EUPT-XY xy (e.g. in this case EUPT-CF12).

| EUPT-Regist                                                                                                   | ration                       |                                        |                       |            |                                   | pratories for Residue  |
|----------------------------------------------------------------------------------------------------|------------------------------|----------------------------------------|-----------------------|------------|-----------------------------------|------------------------|
| Home         EUPT Registration           How to Register         Registration           PT Registration Forms |                              |                                        |                       |            |                                   |                        |
| PT Organizer V PT Name V Registr                                                                              | ation Deadline V Remark      | ~<br>  •                               | Participatio V        |            | Lab Decision on EUP V             | Registration Form Fi V |
| EURL-CF <u>CF12</u> 12/01/2                                                                                   | 2018 Hay flour               |                                        | On Voluntary<br>Basis | 🧪 Register | Registration form not yet filled. |                        |
|                                                                                                    |                              |                                        |                       |            |                                   |                        |
| In case you do no<br>contact us ( <u>eurl-s</u>                                                               | t see any row<br>rm@cvuas.bw | <mark>in th</mark> i<br><u>l.de</u> ). | is table,             | do not     | : hesitate t                      | 0                      |

| 5. Fill the registration-for         Registration Form for CF1         EUPT Contact Persons         Choose the Main Contact Person for this EUPT         Telephone         Fax              | m for EUPT-XY xy.                                    | Choose the main (1.)<br>and alternative<br>contact person (2.) for<br>the EUPT-XY xy                                                                         |
|----------------------------------------------------------------------------------------------------|------------------------------------------------------|----------------------------------------------------------------------------------------------------|
| Mobile<br>Enter Contact Data of Alternative Contact Person<br>First Name                                                                                                    |                                                      |                                                                                                    |
| Last Name <b>2.</b><br>Email-Address<br>EUPT Registration                                                                                                    |                                                      | Click on the drop down menu and choose the main contact person.                                                                                              |
| Participation of your Lab<br>Participation Fee (doubled, if you order double amount of material)<br>I want to REGISTER my Lab for this EUPT CF13 and agree to pay the<br>participation fee. | OBLIGED (via Scope)<br>200.00 €<br>Select Value ▼ 3. | All members of your laboratory that<br>are registered in EURL DataPool are<br>listed in this drop down menu.<br>Do not hesitate to contact us ( <u>eurl-</u> |
| <ul> <li>Choose "YES" or "NO" (3.):</li> <li>Choose "YES" if you want to participa<br/>8.</li> </ul>                                                                                        | te in EUPT-XY xy and go to page                      | srm@cvuas.bwl.de), if the person<br>who will be responsible for the<br>EUPT-XY xy, is NOT listed here.                                                       |

• Choose **"NO"** if you **intend NOT to participate** in EUPT-XY xy and click

on the "Submit"-button.

| 5. | Fill the registration-form for EUPT-XY >                                     | <mark>(y.</mark> If you | cho  | ose " <mark>Yes" (1.):</mark>                                                              |
|----|------------------------------------------------------------------------------|-------------------------|------|--------------------------------------------------------------------------------------------|
| S  | Registration Form for CF12                                                   |                         |      | Corofully optor and                                                                        |
|    | I want to REGISTER my Lab for this EUPT CF12 and agree to participation fee. | YES                     | •    | carefully enter and                                                                        |
| ſ  | Sample Delivery Address (Please check carefully and update, if r             | necessary)              |      | check the sample                                                                           |
|    | Laboratory Name (local name in Latin letters preferred)                      |                         |      | dolivoru oddrocc                                                                           |
|    | Street Address                                                               |                         |      | delivery address                                                                           |
| 9  | Street Number                                                                |                         |      | and invoice address                                                                        |
|    | City                                                                         |                         |      | The addresses will be stored in our                                                        |
|    | ZIP                                                                          |                         |      | database and can be used for the                                                           |
| ~, | Country                                                                      | Select Country          |      |                                                                                            |
|    | Invoice Address (Please check carefully and update, if necessary             | ()                      |      |                                                                                            |
|    | Laboratory Name                                                              |                         |      |                                                                                            |
|    | Street Address                                                               |                         | Th   | e lab name for shipment is                                                                 |
|    | Street Number                                                                |                         | lim  | nited to 60 letters.                                                                       |
|    | City                                                                         |                         | lt m | hay be written in your local language, but                                                 |
|    | ZIP                                                                          |                         | MU   | ST be written using Latin characters                                                       |
|    | Country                                                                      | Select Country          | (pie | ase up NOT use Greek or Cyrillic characters<br>avoid any special Janguage specific letters |
|    | VAT                                                                          |                         | tha  | t may cause problems when preparing                                                        |
|    | IBAN                                                                         |                         | way  | /bills).                                                                                   |
|    | Email of Invoice Recipient                                                   |                         | (for | Example, instead of using "Chemical and                                                    |
|    |                                                                              |                         | Vet  | erinary Investigations Office, Stuttgart                                                   |

(CVUAS), Dept. Residues", the short acronym "CVUA Stuttgart, Abt. RK" is preferred to be used and is better for delivery.)

| 5. Fill the regist                                               | ration-form for EUPT-XY > | ky.     | _                        |
|------------------------------------------------------------------|---------------------------|---------|--------------------------|
| Registration Form for CF12                                       | /                         | ×       |                          |
| Country                                                          | Select Country            | •       |                          |
| VAT                                                              |                           |         |                          |
| IBAN                                                             |                           |         |                          |
| Email of Invoice Recipient                                       |                           |         |                          |
| Fill only if specific information is required on your invoice    |                           |         | st                       |
| Purchase Order Number or Invoice Description                     |                           | Enter h | ere the name of your     |
| Specific Invoice Date                                            | <b>(</b>                  | laborat | ory/institution. This    |
| Remark to Invoice                                                |                           | name w  | vill appear in the final |
| Additional information to EUPT                                   |                           | EUPT-X  | Y xy report.             |
| Remark to EUPT Organizer                                         |                           |         |                          |
| Lab/Institution Name (appears in EUPT Report and on Certificate) |                           |         |                          |
| General Information                                              |                           |         |                          |
| Is your lab accredited?                                          |                           |         |                          |
| If yes, under which accreditation body?                          |                           |         |                          |
| How many pesticides do you have in your scope?                   |                           |         |                          |
| How many of them are accredited under the ISO 17025?             |                           |         |                          |
|                                                                  | Submit                    | Cancel  |                          |

| Ц  | Status of your Lab                                                                                                    |                                       |
|----|----------------------------------------------------------------------------------------------------|---------------------------------------|
| '( | Is your lab (a) <b>a governmental lab</b> (financed by your government)<br>OR (b) involved in pesticide residue <b>controls of organic fruit and</b><br><b>vegetables</b> (according to <b>Reg. 889/2008/EC</b> )? Please describe<br>here. |                                       |
|    | Attach an electronic copy of the certificate here                                                                                                    | Select files                          |
|    |                                                                                                    | Fou can only upload PDF files.        |
| l  | Number of Official Samples Analyzed Last Year                                                                                                    |                                       |
| l  | Is your lab involved in officially certified export controls to the EU?                                                                                                    |                                       |
| l  | Attach an electronic copy of the certificate here                                                                                                    | Select files                          |
|    |                                                                                                    | You can only upload <b>PDF</b> files. |
|    | Number of Export Samples                                                                                                    |                                       |
|    |                                                                                                    |                                       |

Laboratories outside of the official EU-pesticide lab network have to provide additional information on the status of their lab.

Please provide details here and upload certificates (pdf-files) which clearly demonstrate that your lab is

- a governmental lab AND/OR **a**.
- involved in pesticide residue controls of organic fruit and vegetables b. (according to Reg. 889/2008/EC) AND/OR
- involved in officially certified export controls to the EU С.

## Finally, click on the button "Submit".

In case the registration-form DOES NOT CLOSED after clicking on "Submit", check if all mandatory fields are filled correctly!

The system will send a confirmation email for the registration to the main contact person and alternative contact person. If you do not receive an email with the subject *"*EUPT-XY xy Registration ...", do not hesitate to contact us (<u>eurl-srm@cvuas.bwl.de</u>).

| Is your lab accredited?                              |                     |
|------------------------------------------------------|---------------------|
| If yes, under which accreditation body?              |                     |
| How many pesticides do you have in your scope?       |                     |
| How many of them are accredited under the ISO 17025? |                     |
|                                                      |                     |
|                                                      | ✓ Submit ⊘ Cancel ▼ |

Thank You for Your Cooperation!